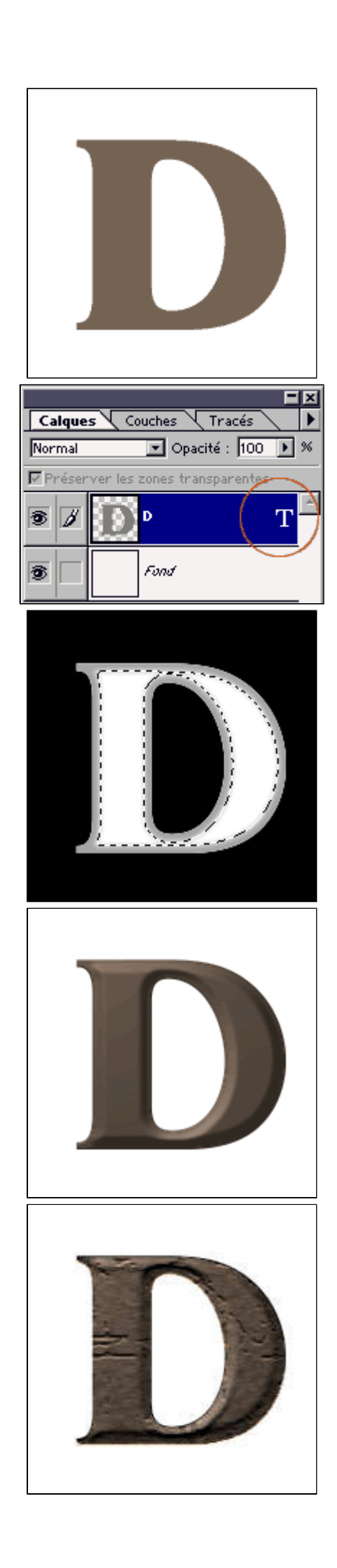

Ce tutorial convient parfaitement pour réaliser des logos pour des sites traitant de jeux de rôles (mais il peut aussi être utilisé sur tous les sites à contenu historique)

 1 Créez un nouveau document et tapez votre texte sur un nouveau calque. J'ai utilis é ici la typo Benguiat qui conviendra parfaitement pour cet effet. Donnez lui une taille assez importante (ici, 200), ça vous permettra d'être plus à l'aise pour peaufiner certains détails. La couleur utilisée ici est
RVB : 118-100-86

2 Ensuite, faites un rendu calque en cliquant droit sur l'icône texte.

3 Maintenant, il faut lui donner du relief avec la technique habituelle. Commencez par sélectionnez votre texte avec un control+click sur le calque correspondant. Allez dans la palette des couches et créez-en une nouvelle en cliquant sur l'icône correspondant

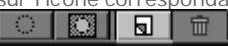

Remplissez votre sélection avec un gris moyen **RVB** : 165-165-165 Contractez votre sélection de 5 pixels **Sélection -Modifier-Contracter** Faites un contour progressif de 2 pixels **Sélection -Contour progressif** Remplissez la nouvelle sélection de blanc, déselectionnez le tout (**ctrl+D**) et retournez dans la palette des calques.

4 Sélectionnez votre calque texte et appliquez lui le filtre Éclairage avec un 2 o'clock spotlight. Choisissez Alpha 1 dans le menu déroulant texture. Passez les deux lumières en blanc, laissez les paramètres par défaut sauf Brillance et Matière que vous passez à -70. Changez l'orientation de la lumière jsuqu'à ce que le résultat vous convienne. Filtres -Rendu-Éclairages

 5 Maintenant, ajoutez un peu de bruit en mode gaussien et monochromatique avec une valeur de 10.
Filtres -Bruit-Ajout de bruit

Ensuite utilisez le filtre Craquelure avec les valeurs suivantes Espacement 60 Profondeur 2 Luminosité 0 Filtres -Texture-Craquelure

6 Pour peaufiner les contours, nous allons ajouter les effets lueur interne et externe. Calques-Effets-Lueur...

| Lueur externe                                                                                                    |
|----------------------------------------------------------------------------------------------------|
| Mode : Normal                                                                                                    |
| Opacité : 75 🕟 %                                                                                                    |
| Atténuation : 5 pixels                                                                                                    |
| Intensité : 100 🕟 %                                                                                                    |
|                                                                                                    |
|                                                                                                    |
| Lueur interne 🔽 🗹 Appliquer                                                                                                    |
| Lueur interne ▼ Appliquer   Mode : Normal ▼                                                                                           |
| Lueur interne ✓ Appliquer   Mode : Normal ✓   Opacité : 75 %                                                                          |
| Lueur interne   ✓   Appliquer     Mode :   Normal   ✓     Opacité :   75   %     Atténuation :   5   pixels                           |
| Lueur interne   ✓   Appliquer     Mode :   Normal   ✓     Opacité :   75   %     Atténuation :   5   pixels     Intensité :   100   % |

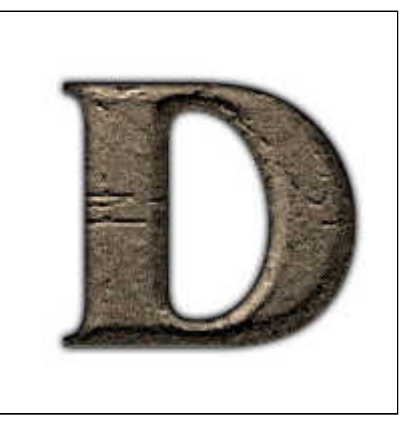

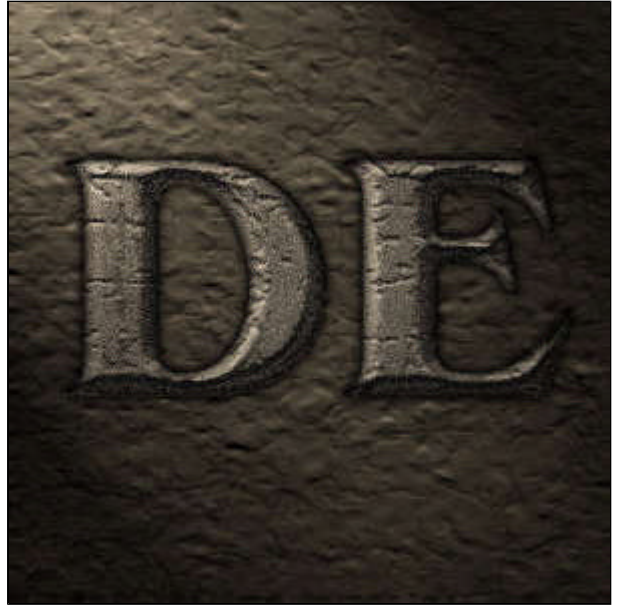

L'ajout de ces deux effets peut être appliqué sur des boutons ou logos en tout genre, ça permet de corriger les irrégularités et de mieux les insérer dans vos créations.

 7 Voilà le résultat final. Vous pouvez encore ajouter un peu de bruit et modifier certains paramètres
Luminosité/Contraste et Teinte/Saturation car pour obtenir un effet réaliste, les couleurs ne doivent pas être

vives... Vous pouvez ajouter en arrière-plan une texture de type boue séchée (voir le tutorial correspondant dans la rubrique texture).

Et un autre rendu avec une texture d'arri ère-plan et un éclairage bien glauque.